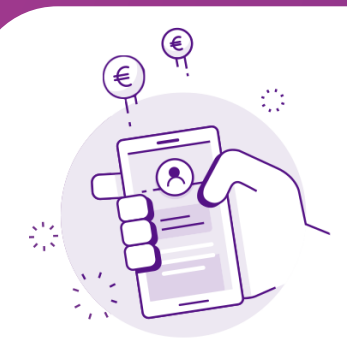

## **UPDATE BILnet** application

On your smartphone, the apps you download are automatically updated by default. However, if you have a problem, you can update an application manually.

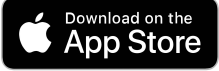

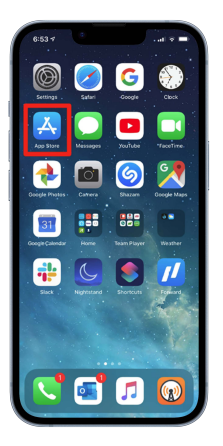

- Touch your profile icon at the top of the screen.
- Scroll down to view updates and release and release notes.
- Touch the **"Update"** option next to the **BILnet** application to download the latest version.

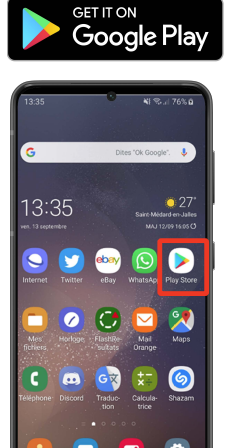

- Touch your profile icon at the top right.
- Touch "Manage" applications. The applications for which an update is available are indicated by the words "Update available".
- Touch the **"Update"** option next to the **BILnet** application to download the latest version.

| Compte                                      | OK         |
|---------------------------------------------|------------|
|                                             |            |
|                                             |            |
| Contrastistatione free viewanew             |            |
| Achats                                      | >          |
| Abonnements                                 | >          |
| Notifications                               | >          |
|                                             |            |
| Utiliser une carte cadeau ou un code        | •          |
| Envoyer une carte cadeau par e-mai          | i          |
| Ajouter des fonds à l'id. Apple             |            |
|                                             |            |
| Recomm. personnalisées                      | >          |
| MISES À JOUR AUTOMATIQUES À VENIR           |            |
| Tout mettre à jour                          | 12         |
| BILnet                                      |            |
| BIL innovative<br>digital banking           | TREÀJOUR   |
| Amélioration de la stabilité de l'applicati |            |
| correction des bugs mineurs.                | $\bigcirc$ |
| Déconnexion                                 |            |
|                                             |            |

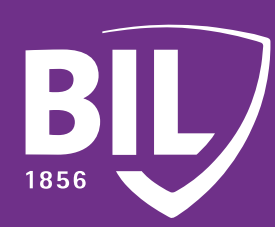